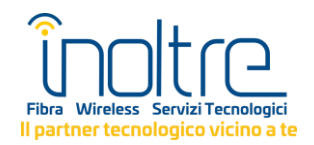

## **GUIDA AL CONTROLLO DEL PARENTAL CONTROL**

- 1. Vai al link <u>https://www.inoltre.it/home/istruzioni-parental-control/</u>
- 2. Accedi all'aera riservata a seconda della tecnologia della TUA connessione.

| (( <u>*</u> ))                | 9                   |
|-------------------------------|---------------------|
| <b>FWA</b><br>Casa20, Casa30, | Fibra<br>FTTC &FTTH |
| CLICCA QUI                    | CLICCA QUI          |

- 2.1. **FWA**: tecnologia con ponte radio (antenna sul tetto). Comprende i vecchi profili SISOLE, Casa5, Casa10 e i profili Casa20 e Casa30.
- Cliccare su "VERIFICA STATO" e successivamente su "registra un account".

Supporto Eurocom Innovazione

| Allo scopo di gestire al meglio le tue richieste utilizziamo un sistema di ticketing che ti aiuterà a seguire gli aggiornamenti della tua<br>segnalazione e ad avere uno storico con tutte le tue richieste. Per aprire una richiesta è necessario un indirizzo mail valido. |                                                                                                    |  |  |  |  |
|----------------------------------------------------------------------------------------------------|----------------------------------------------------------------------------------------------------|--|--|--|--|
| Apri un Nuovo Ticket                                                                                                    | Verifica Stato Ticket                                                                                      |  |  |  |  |
| Fornisci il maggior numero di dettagli possibile per<br>consentirci di aiutarti al meglio. Per aggiornare un<br>ticket precedentemente inviato, effettua il login.                                                                                                    | Forniamo archivi e cronologia di tutte le richieste di<br>supporto attuali e passate complete di risposte. |  |  |  |  |
| APRI UN NUOVO TICKET                                                                                                    | づ VERIFICA STATO TICKET                                                                                    |  |  |  |  |
|                                                                                                    |                                                                                                    |  |  |  |  |

## Verifica Stato Ticket

| Si prega di fornire l'indirizzo email e un numero di ticket. Ti verrà inviato un | link di accesso.                                                                                                    |
|----------------------------------------------------------------------------------|----------------------------------------------------------------------------------------------------|
| Accedi                                                                           | Sei già registrato?                                                                                                  |
| Indirizzo Email<br>per esempio john.doe@osticket.co                              | Accedi registra un account per accedere                                                                              |
| Numero Ticket<br>per esempio 051243                                              | Se questa è la prima volta che ci contatti o<br>hai perso il numero di ticket, si prega di<br>aprire un nuovo ticket |
|                                                                                  |                                                                                                    |

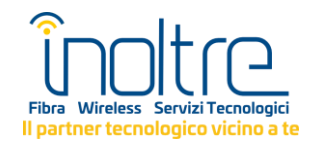

- **Compilare i campi richiesti** per la registrazione. Riceverai unae **mail di conferma** all'indirizzo inserito in fase di registrazione. Cliccare il link riportato nella mail per confermare l'indirizzo mail e completare la registrazione.
- Selezionale "Apri un Nuovo Ticket" nella barra in altro a sinistra

| EUROCOM                                                               |              |          |         | Eurocom Innovazione | Profilo Tickets (1) | Disconnetti |
|-----------------------------------------------------------------------|--------------|----------|---------|---------------------|---------------------|-------------|
| Apri un Nuovo Ticket Tijket (1)                                       |              |          |         |                     |                     |             |
|                                                                       |              |          |         |                     |                     |             |
| Apri un Nuovo Ticket<br>Compila il modulo sottostante per aprire un n | uovo ticket. |          |         |                     |                     |             |
| Email info@eurocominnovazione                                         | .it          |          |         |                     |                     |             |
| Cliente Eurocom Innovazione                                           |              |          |         |                     |                     |             |
|                                                                       |              |          |         |                     |                     |             |
| Motivo della Richiesta                                                |              |          |         |                     |                     |             |
| — Seleziona un argomento—                                             | $\sim$       |          |         |                     |                     |             |
|                                                                       |              |          |         |                     |                     |             |
|                                                                       |              |          |         |                     |                     |             |
|                                                                       | Crea Ticket  | Cancella | Annulla |                     |                     |             |
|                                                                       |              |          |         |                     |                     |             |
|                                                                       |              |          |         |                     |                     |             |

• Compilare i campi richiesti selezionando in "Motivo della richiesta "Parental Control" e indicando nell'oggetto l'attivazione o la disattivazione del servizio. Specificare nel campo di testo sottostante nome e cognome dell'intestatario del contratto.

| <b>Apri un Nuovo Ticket</b><br>Compila il modulo sottostante per aprire un nuovo ticket. |                                                           |  |  |  |  |  |
|------------------------------------------------------------------------------------------|-----------------------------------------------------------|--|--|--|--|--|
| Email                                                                                    | info@eurocominnovazione.it                                |  |  |  |  |  |
| Cliente                                                                                  | Eurocom Innovazione                                       |  |  |  |  |  |
| Motivo della Richi<br>Parental Control                                                   | esta                                                      |  |  |  |  |  |
| Dettagli segr<br>Per favore descriv<br>Oggetto della rich<br>Attivazione Parental d      | nalazione<br>ii la tua segnalazione<br>iesta *<br>Control |  |  |  |  |  |
| <> ¶ 🗛 Aa                                                                                | B / U ⊱ ≔ ⊠ ⊡ ≡ ∞ — ≒                                     |  |  |  |  |  |
| Prego attivare il Pare                                                                   | ntal Control sulla connessione intestata a XXX XXXXX      |  |  |  |  |  |
| unsaved                                                                                  |                                                           |  |  |  |  |  |
| 💁 Trascina i files q                                                                     | ui oppure <u>selezionali</u>                              |  |  |  |  |  |

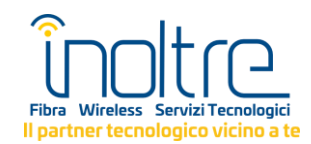

• La richiesta verrà ricevuta dai nostri tecnici e potrà essere monitorata sulla sezione "Ticket".

| Т                                 | ickets C |                |        |                              |         | Apri 🛛 |
|-----------------------------------|----------|----------------|--------|------------------------------|---------|--------|
| Visualizzazione 1 - 2 di 2 Aperti |          |                |        |                              |         |        |
|                                   |          |                |        |                              |         |        |
|                                   | #        | Data creazione | Stato  | Oggetto                      | Reparto |        |
|                                   | 466883   | 21/11/23       | Aperto | Attivazione Parental Control | Tecnico |        |
|                                   | 666237   | 21/11/23       | Aperto | Parental Control             | Tecnico |        |
|                                   |          |                |        |                              |         |        |

Pagina: [1]

**NB:** Per accedere all'area riservata dopo la creazione di un account basterà selezionare nella home page "Apri un nuovo ticket" e inserire mail e password nella sezione dedicata.

| Supporto Eurocom Innovazior                                                                                                    | ne                                                                                                    |
|----------------------------------------------------------------------------------------------------|----------------------------------------------------------------------------------------------------|
| Allo scopo di gestire al meglio le tue richieste utilizz<br>segnalazione e ad avere uno storico con tutte le tue                                                                                          | riamo un sistema di ticketing che ti aiuterà a seguire gli aggiornamenti della tua<br>e richieste. Per aprire una richiesta è necessario un indirizzo mail valido. |
| Apri un Nuovo Ticket<br>Fornisci il maggior numero di dettagli possibile<br>consentirci di aiutarti al meglio. Per aggiornare<br>ticket precedentemente inviato, effettua il logi<br>APRI UN NUOVO TICKET | e per e un n. Forniamo archivi e cronologia di tutte le richieste di supporto attuali e passate complete di risposte.   (©) VERIFICA STATO TICKET                  |
|                                                                                                    |                                                                                                    |
| Accedi                                                                                                    | ndirizzo Email                                                                                                    |
|                                                                                                    | per esempio john.doe@osticket.co                                                                                                    |
| N                                                                                                    | Numero Ticket                                                                                                    |
|                                                                                                    | per esempio 051243                                                                                                    |

## 2.2. Fibra: FTTC o FTTH

• Cliccare sul **link ricevuto via mail** da <u>noreply@rcportal.it</u> e fare il log in usando come username il proprio indirizzo mail e come password quella indicata nel testo della mail.

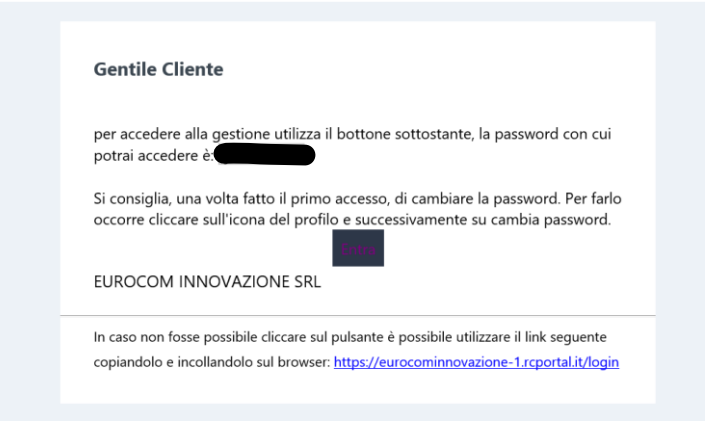

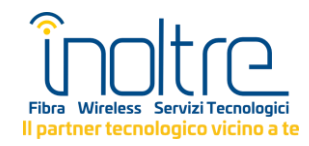

• Attivare o disattivare il Parental Control usando il **bottone**.

| Servizio   |  |  |
|------------|--|--|
| Servizio-1 |  |  |
|            |  |  |
|            |  |  |
|            |  |  |

**NB**: è possibile cambiare la password cliccando sull'icona in alto a sinistra.

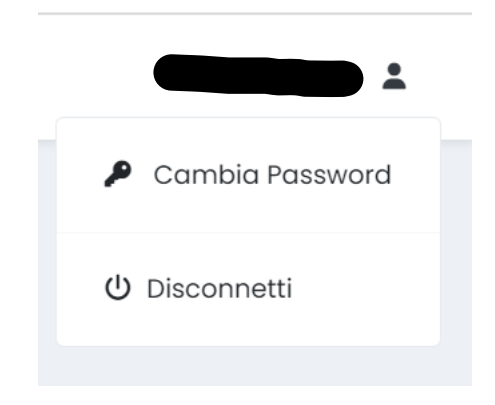

## In caso di dubbi, domande o problemi di accesso inviare una mail a assistenza@inoltre.it